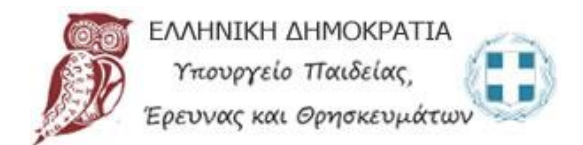

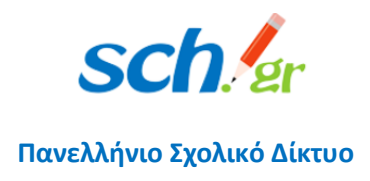

# Συχνά Ερωτήματα και Απαντήσεις

Απαντήσεις σε προβλήματα που μπορεί να εμφανιστούν κατά τη χρήση της πλατφόρμας <u>https://webex.sch.gr</u>

| 1    | Τι λειτουργικό σύστημα μπορώ να χρησιμοποιήσω;                                               |
|------|----------------------------------------------------------------------------------------------|
| 2    | Μπορώ να έχω διαφορετικό background στην τηλεδιάσκεψη;2                                      |
| 3    | Έχω κατεβάσει την εφαρμογή από τη σελίδα Downloads και προσπαθώ να την εγκαταστήσω αλλά      |
| παίρ | ονω μήνυμα σφάλματος: «SSL certificate error»                                                |
| 4    | Ποιος είναι ο αριθμός συμμετεχόντων σε μία ηλεκτρονική αίθουσα του webex.sch.gr;             |
| 5    | Δεν μπορώ να διαγράψω τον παλιό (δωρεάν) λογαριασμό μου στο Webex, καθώς δεν μου εμφανίζεται |
| η επ | αλογή delete account σύμφωνα με τις οδηγίες του ΠΣΔ. Όταν πάω να κάνω εκ νέου εγγραφή στο    |
| http | s://webex.sch.gr μου αναφέρει ότι το email μου χρησιμοποιείται ήδη                           |
| 6    | Είχα ήδη εγκατεστημένη την εφαρμογή (desktop app) του WebEx στον υπολογιστή μου. Πρέπει τώρα |
| να τ | ην απεγκαταστήσω και να συνδεθώ εξαρχής; Μέσω του https://webex.sch.gr θα μπορώ να την       |
| ξανα | χεγκαταστήσω;                                                                                |
| 7    | Σε έναν κοινόχρηστο υπολογιστή πως μπορώ να κάνω τηλεδιάσκεψη με τον λογαριασμό μου; Αν      |
| κάπ  | οιος άλλος έχει κάνει τηλεδιάσκεψη κάποια προηγούμενη στιγμή θα δημιουργηθεί πρόβλημα;5      |
| 8    | Οι συμμετέχοντες βλέπουν γκρι παράθυρα όταν διαμοιράζω την οθόνη                             |
| 9    | Έχω Windows 7 και αντιμετωπίζω προβλήματα με την εγκατάσταση της εφαρμογής9                  |
| 10   | Ενώ μπαίνω από τον browser, δεν μπορώ να μπω από την εφαρμογή, μου βγάζει μηνύματα λάθους    |
| ανά  | γραμμή10                                                                                     |

Έκδοση 2, 23/9/2020

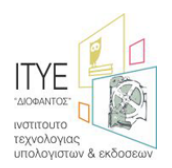

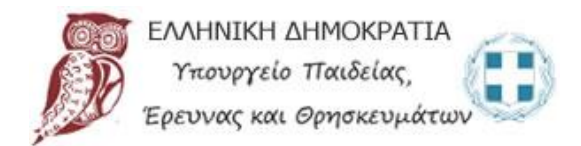

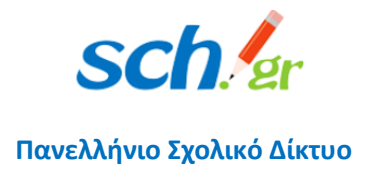

# 1 Τι λειτουργικό σύστημα μπορώ να χρησιμοποιήσω;

Για λειτουργικό σύστημα Windows 8 και νεότερα, προτείνουμε Windows 10, επειδή τα Windows 7 δεν υποστηρίζονται πλέον από τη Microsoft. Αν έχετε linux, θα πρέπει να χρησιμοποιείτε το Webex μέσα σε browser καθώς η desktop εφαρμογή δεν είναι διαθέσιμη για το λειτουργικό σύστημα linux.

Δείτε περισσότερα: https://help.webex.com/en-us/nki3xrq/Webex-Meetings-Suite-System-Requirements

### 2 Μπορώ να έχω διαφορετικό background στην τηλεδιάσκεψη;

Ναι, η λειτουργία αυτή είναι πλέον διαθέσιμη στο WebEx. Ξεκινώντας, μπορείτε να ενεργοποιήσετε την κάμερα στο παράθυρο προεπισκόπησης (εμφανίζεται πριν μπείτε σε κάποια αίθουσα) και να επιλέξτε Change Background στο πάνω δεξί μέρος. Αν είστε μέσα σε μια αίθουσα, μπορείτε να πάτε στο menu Audio & Video και να επιλέξτε Change Virtual Background. Η λειτουργία αυτή υποστηρίζεται μόνο από σύγχρονους υπολογιστές διότι καταλαμβάνονται αρκετοί πόροι από το σύστημα.

### 3 Έχω κατεβάσει την εφαρμογή από τη σελίδα Downloads και προσπαθώ να την εγκαταστήσω αλλά παίρνω μήνυμα σφάλματος: «SSL certificate error».

Το πρόβλημα που αναφέρετε συνήθως εμφανίζεται όταν ή ώρα ή η ημερομηνία του υπολογιστή δεν είναι ρυθμισμένη σωστά. Παρακαλούμε ελέγξτε ότι τόσο η ώρα όσο και το timezone είναι στην αυτόματη ρύθμιση και δείχνουν τη σωστή ώρα. Αν το πρόβλημα συνεχίσει, παρακαλούμε να μας στείλετε στο <u>accounts@sch.gr</u> ένα screenshot από τις ρυθμίσεις της ώρας και την έκδοση των Windows του υπολογιστή σας.

#### 4 Ποιος είναι ο αριθμός συμμετεχόντων σε μία ηλεκτρονική αίθουσα του webex.sch.gr;

Ο μέγιστος αριθμός σε μία ηλεκτρονική αίθουσα του webex.sch.gr είναι **1.000 άτομα**.

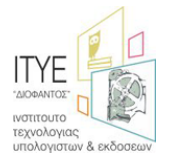

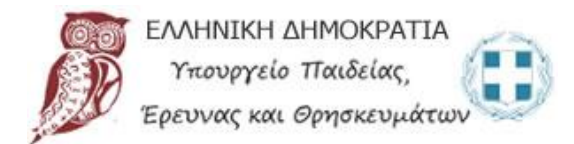

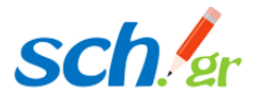

Πανελλήνιο Σχολικό Δίκτυο

5 Δεν μπορώ να διαγράψω τον παλιό (δωρεάν) λογαριασμό μου στο Webex, καθώς δεν μου εμφανίζεται η επιλογή delete account σύμφωνα με τις οδηγίες του ΠΣΔ. Όταν πάω να κάνω εκ νέου εγγραφή στο <u>https://webex.sch.gr</u> μου αναφέρει ότι το email μου χρησιμοποιείται ήδη.

Όταν εμφανίζεται το πρόβλημα αυτό και αποτυγχάνετε να διαγράψετε τον παλιό σας (δωρεάν) λογαριασμό στο WebEx (σύμφωνα με τις οδηγίες του <u>https://webex.sch.gr/docs/Delete\_old\_free\_webex\_account.pdf</u>), τότε θα πρέπει να ζητήσετε από το ΠΣΔ την **ανάκτηση** (reclaim) του παλιού σας λογαριασμού, στην υπηρεσία «Τηλεδιάσκεψη για Εκπαιδευτικούς» του ΠΣΔ (<u>https://webex.sch.gr</u>).

Προσοχή: Η διαδικασία αυτή θα διαγράψει τα δεδομένα που τυχόν είχατε στην προηγούμενη υπηρεσία Webex.

Για την ανάκτηση του παλαιού λογαριασμού σας, θα πρέπει να στείλετε ένα αίτημα <u>αποκλειστικά</u> από τον e-mail λογαριασμό που έχετε στο Πανελλήνιο Σχολικό Δίκτυο, στη διεύθυνση <u>accounts@sch.gr</u>. Με το αίτημα αυτό θα συναινείτε στην ανάκτηση του λογαριασμού σας. Σας προτείνουμε να χρησιμοποιήσετε το ακόλουθο πρότυπο αιτήματος:

Πρότυπο Αιτήματος Ανάκτησης (δωρεάν) WebEx Λογαριασμού προς το accounts@sch.gr:

1. Έχω επιχειρήσει τη διαγραφή παλαιού λογαριασμού WeBex που έχει δημιουργηθεί με τον λογαριασμό <u>xxx@sch.gr</u> από την ελεύθερη (δωρεάν) μορφή της υπηρεσίας Webex σύμφωνα με τις οδηγίες του ιστοτόπου webex.sch.gr (<u>https://webex.sch.gr/docs/Delete\_old\_free\_webex\_account.pdf</u>), αλλά χωρίς θετικό αποτέλεσμα (διαγραφή λογαριασμού).

2. Σας ενημερώνω ότι εξουσιοδοτώ το ΠΣΔ να προχωρήσει: (α) στην ανάκτηση (reclaim) του λογαριασμού μου με όνομα **<username>@sch.gr** και (β) στην ένταξή του στην υπηρεσία «Τηλεδιάσκεψη Webex για εκπαιδευτικούς» που παρέχεται από το Πανελλήνιο Σχολικό Δίκτυο.

Σας ζητώ την ανάκτηση (reclaim) του λογαριασμού μου και την μεταφορά του στην υπηρεσία «Τηλεδιάσκεψη Webex για εκπαιδευτικούς» από εσάς, γνωρίζοντας ότι υπάρχει η πιθανότητα να χαθούν τα δεδομένα που τυχόν είχα στην προηγούμενη δωρεάν υπηρεσία Webex, στην οποία είχα εγγραφεί με τον λογαριασμό που έχω στο Πανελλήνιο Σχολικό Δίκτυο.

Συναινώ με την ανάκτηση (reclaim) και παρακαλώ να προχωρήσετε στη μεταφορά του λογαριασμού μου.

<u>Προσοχή</u>: Αιτήματα ανάκτησης που θα σταλούν στο <u>accounts@sch.gr</u> από διευθύνσεις ηλεκτρονικού ταχυδρομείου της μορφής @gmail.com, @yahoo.com, @hotmail.com, κλπ, δεν θα ληφθούν υπόψη, καθώς δεν είναι δυνατό να επιβεβαιωθεί η ταυτότητα του αιτούντος. Παρακαλούμε χρησιμοποιήστε αποκλειστικά το e-mail σας στο ΠΣΔ.

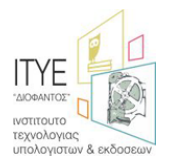

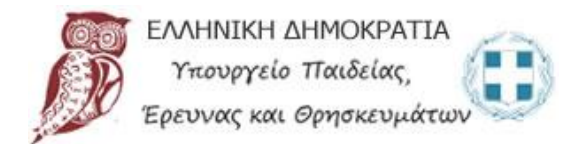

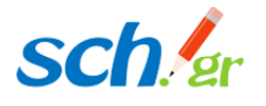

Πανελλήνιο Σχολικό Δίκτυο

6 Είχα ήδη εγκατεστημένη την εφαρμογή (desktop app) του WebEx στον υπολογιστή μου. Πρέπει τώρα να την απεγκαταστήσω και να συνδεθώ εξαρχής; Μέσω του <u>https://webex.sch.gr</u> θα μπορώ να την ξαναεγκαταστήσω;

Είναι καλό να έχετε την τελευταία έκδοση της εφαρμογής (desktop app) του WebEx Meetings. Αν έχετε παλαιότερη έκδοση, σας προτείνουμε να την απεγκαταστήσετε και να εγκαταστήστε τη νέα έκδοση.

Οδηγίες για την απεγκατάσταση θα βρείτε στην ερώτηση 8.

Για να αποκτήσετε τη νέα έκδοση πρέπει να συνδεθείτε στο <u>https://webex.sch.gr</u>, στο προσωπικό σας δωμάτιο, και από το μενού αριστερά να επιλέξετε την επιλογή Downloads.

Αν αφήσετε την παλιά έκδοση του desktop app, τότε θα πρέπει να μεταβείτε στις ρυθμίσεις (επιλογή με εικονίδιο ένα γρανάζι – επάνω δεξιά), να κάνετε έλεγχο για νέες αναβαθμίσεις (Check for Updates...) και στη συνέχεια να εγκαταστήσετε τη νέα αναβάθμιση.

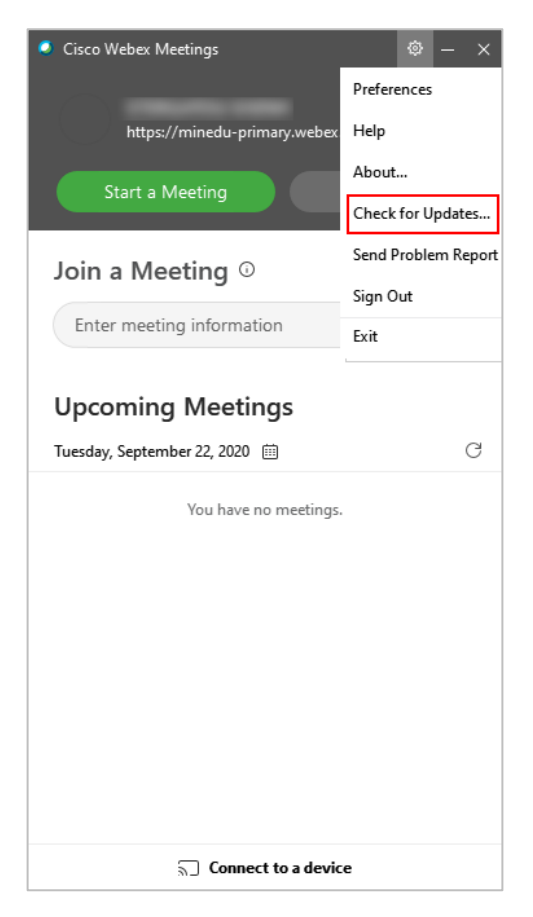

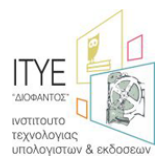

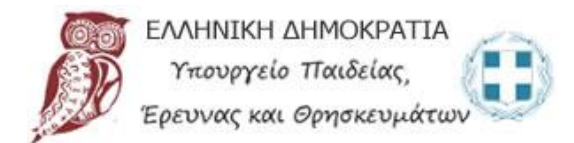

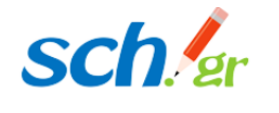

Πανελλήνιο Σχολικό Δίκτυο

7 Σε έναν κοινόχρηστο υπολογιστή πως μπορώ να κάνω τηλεδιάσκεψη με τον λογαριασμό μου; Αν κάποιος άλλος έχει κάνει τηλεδιάσκεψη κάποια προηγούμενη στιγμή θα δημιουργηθεί πρόβλημα;

Μπορούμε να κάνουμε τηλεδιάσκεψη σε έναν κοινόχρηστο υπολογιστή, με δύο τρόπους:

 Αν ο φυλλομετρητής (browser) που θέλετε να χρησιμοποιήσετε είναι ανοικτός, τον κλείνετε και τον ανοίγετε εκ νέου. Πληκτρολογήστε στη γραμμή διευθύνσεων τη διεύθυνση <u>https://webex.sch.gr</u>, δώστε τα στοιχεία σας που έχετε στο Πανελλήνιο Σχολικό Δίκτυο, πατήστε «Sign in», δώστε το email που έχετε στο ΠΣΔ και μπαίνετε στη σελίδα που εμφανίζει το προσωπικό σας δωμάτιο.

| cisco Webex                        |                                                                    |   |  |  |  |  |  |  |
|------------------------------------|--------------------------------------------------------------------|---|--|--|--|--|--|--|
| A Home                             | Q Join a meeting or search for a meeting, recording, or transcript |   |  |  |  |  |  |  |
| Meetings                           |                                                                    |   |  |  |  |  |  |  |
| Recordings                         | ΔΑΣΚΑΛΟΥ ΚΩΝΣΤΑΝΤΙΝΟΣ'S                                            | D |  |  |  |  |  |  |
| Sint Preferences                   | Personal Room                                                      |   |  |  |  |  |  |  |
| 000 Insights                       | https://minedu-secondary.webex.com/meet/daskalos1                  |   |  |  |  |  |  |  |
| ⑦ Support                          | ··· More ways to join                                              |   |  |  |  |  |  |  |
| $\underline{\downarrow}$ Downloads | Start a Meeting V Schedule                                         |   |  |  |  |  |  |  |
| 💬 Feedback                         |                                                                    |   |  |  |  |  |  |  |
|                                    |                                                                    |   |  |  |  |  |  |  |
|                                    | Upcoming Meetings                                                  |   |  |  |  |  |  |  |

Πατάτε «Start a Meeting» και η εφαρμογή WebEx (desktop app) ανοίγει αυτόματα και μπορείτε να ξεκινήσετε την τηλεδιάσκεψή σας.

2. Ανοίγετε την εφαρμογή WebEx (desktop app), κάνετε διπλό κλικ στο εικονίδιο . , το οποίο θα βρείτε στην επιφάνεια εργασίας του υπολογιστή σας. Αφού ανοίξει η εφαρμογή, επιλέγετε «Sign

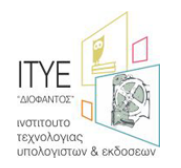

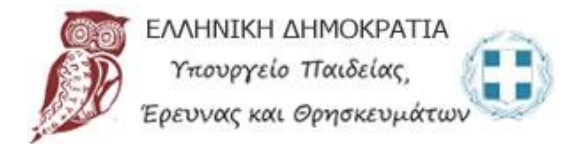

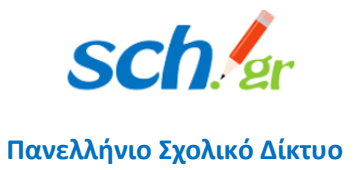

out» για να εξέλθει τυχόν προηγούμενος χρήστης που είχε χρησιμοποιήσει τον κοινόχρηστο υπολογιστή.

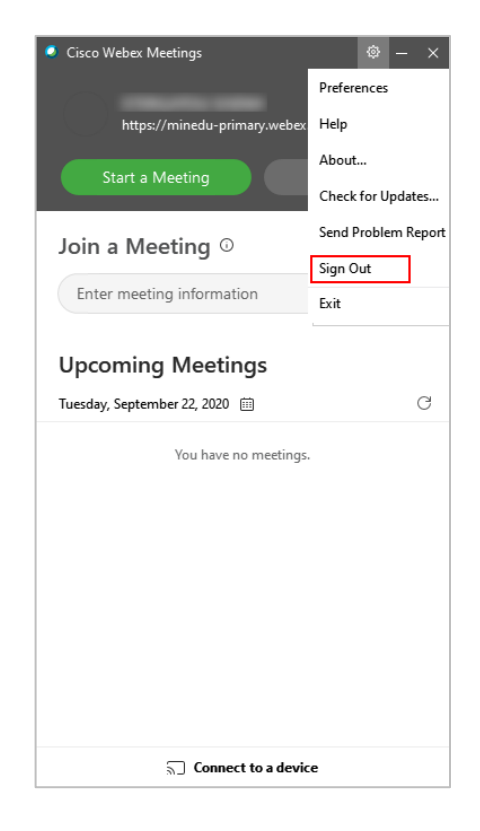

Η εφαρμογή WebEx (desktop app) θα σας ζητήσει το e-mail που έχετε στο Πανελλήνιο Σχολικό Δίκτυο. Συμπληρώνετε το e-mail και πατάτε «Next».

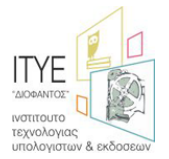

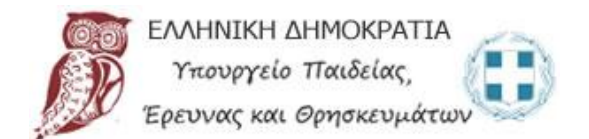

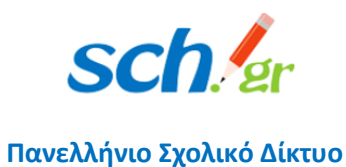

| Cisco Webex Meetings |                           | ٥ | _ | × |
|----------------------|---------------------------|---|---|---|
|                      |                           |   |   |   |
|                      | $\bigcirc$                |   |   |   |
|                      | Sign in to Webex Meetings |   |   |   |
|                      | daskalos1@sch.gr          |   |   |   |
|                      | Next                      |   |   |   |
|                      | Use as guest              |   |   |   |
|                      |                           |   |   |   |
|                      |                           |   |   |   |
|                      |                           |   |   |   |
|                      | cisco Webex               |   |   |   |
|                      |                           |   |   |   |

Μετά θα πρέπει να δώσετε το username και το password που έχετε στο ΠΣΔ και να πατήσετε «Login».

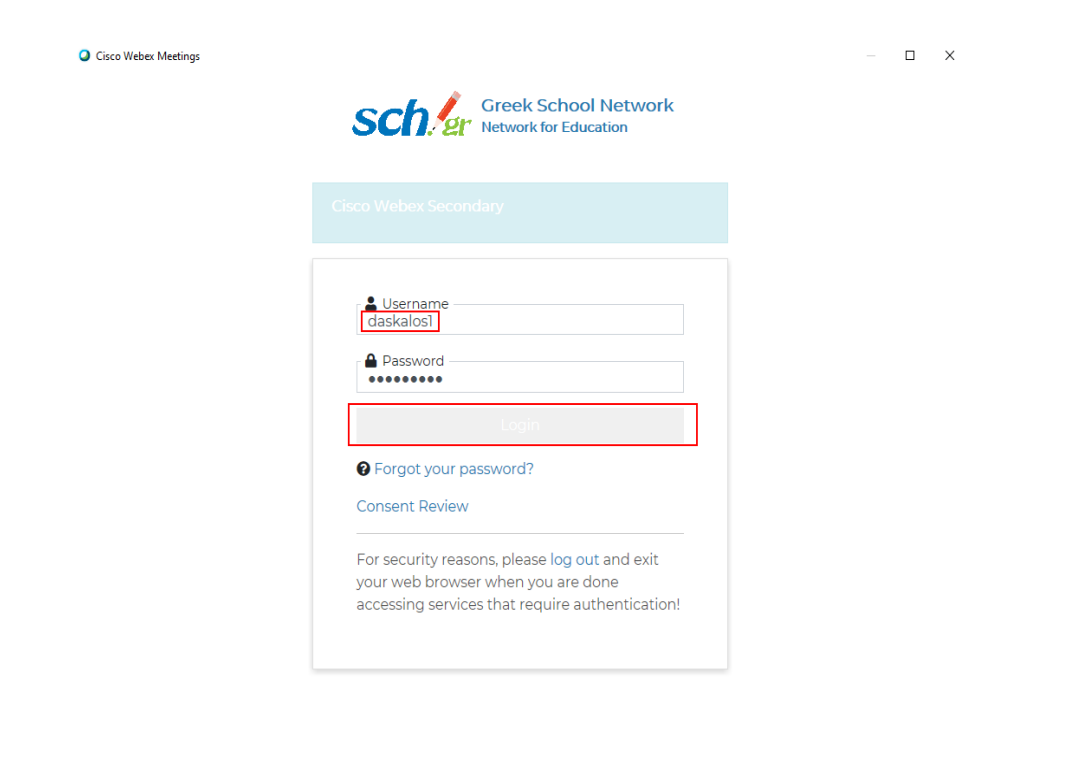

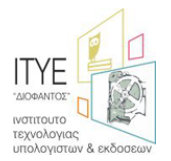

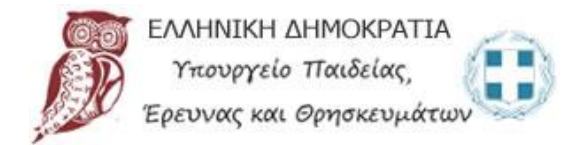

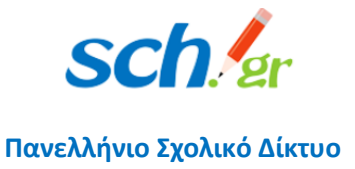

Η εφαρμογή WebEx (desktop app) θα ανοίξει με τα <u>δικά σας στοιχεία</u>. Πατώντας «Start a Meeting» θα ξεκινήσετε την δική σας τηλεδιάσκεψη.

| Cisco Webex Meetings                                               | - × |  |  |  |  |  |
|--------------------------------------------------------------------|-----|--|--|--|--|--|
| ΔΑΣΚΑΛΟΥ ΚΩΝΣΤΑΝΤΙΝΟΣ<br>https://minedu-secondary.webex.com/meet/d |     |  |  |  |  |  |
| Start a Meeting Schedule                                           |     |  |  |  |  |  |
| Join a Meeting $\odot$                                             |     |  |  |  |  |  |
| Enter meeting information                                          |     |  |  |  |  |  |
| Upcoming Meetings                                                  |     |  |  |  |  |  |
| Tuesday, September 22, 2020 📋                                      | C   |  |  |  |  |  |
| You have no meetings.                                              |     |  |  |  |  |  |
|                                                                    |     |  |  |  |  |  |
|                                                                    |     |  |  |  |  |  |
|                                                                    |     |  |  |  |  |  |
|                                                                    |     |  |  |  |  |  |
|                                                                    |     |  |  |  |  |  |
| $\overline{\mathbb{A}}$ Connect to a device                        |     |  |  |  |  |  |

# 8 Οι συμμετέχοντες βλέπουν γκρι παράθυρα όταν διαμοιράζω την οθόνη

Στην περίπτωση αυτή, θα χρειαστεί η απεγκατάσταση της εφαρμογής WebEx (desktop app) και η εκ νέου εγκατάστασή της. Για την απεγκατάσταση θα χρειαστεί η διαγραφή του φακέλου webex από τη θέση C:/Users>[username]>AppData>Roaming>Webex (όπου username είναι ο χρήστης του υπολογιστή).

Στη συνέχεια θα χρησιμοποιήσετε το εργαλείο αφαίρεσης (removal tool) που θα βρείτε στη διεύθυνση <u>https://help.webex.com/en-us/WBX000026378/Meeting-Services-Removal-Tool</u>. Στο παράθυρο που θα εμφανιστεί πρέπει να επιλέξετε «Yes».

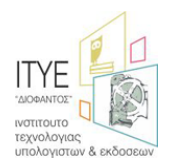

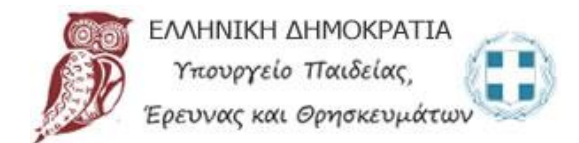

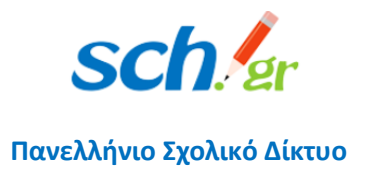

#### 9 Έχω Windows 7 και αντιμετωπίζω προβλήματα με την εγκατάσταση της εφαρμογής

Αν το μήνυμα σφάλματος αναφέρει «Failed to get correct parameters» συνιστούμε να ενεργοποιήσετε τα TLS1.1, TLS1.2 και SSL στο tab Advanced (για προχωρημένους) στο παράθυρο των Internet Options (επιλογές internet). Στο δικό σας λειτουργικό σύστημα ίσως δεν έχει όλες τις παρακάτω επιλογές (πχ SSL 3.0), θα έχει όμως τα τρία που αναφέραμε πριν. Για να βρείτε το παράθυρο των Internet Options, πηγαίνετε στον πίνακα ελέγχου (control panel) των Windows.

| nternet | Options                                                                                                    |                                                                                                    |                                                                                                    |                                                                                                    |                                                                                | 6                                   | ~    |
|---------|----------------------------------------------------------------------------------------------------|----------------------------------------------------------------------------------------------------|----------------------------------------------------------------------------------------------------|----------------------------------------------------------------------------------------------------|--------------------------------------------------------------------------------|-------------------------------------|------|
| General | Security                                                                                                    | Privacy                                                                                                    | Content                                                                                                    | Connections                                                                                                    | Programs                                                                       | Advan                               | ced  |
| Setting | ps                                                                                                    |                                                                                                    | i comine -                                                                                                    | 932                                                                                                    | ST IBN NORS                                                                    |                                     | -    |
| <       | Empty<br>Enable<br>Enable<br>Enable<br>Enable<br>Send (<br>Use T<br>Use T<br>Use T<br>Use T<br>Warn<br>Warn | Temporz<br>64-bit p<br>DOM Sti<br>Enhance<br>Integrati<br>native X<br>Window<br>Do Not Tr<br>5 1.0<br>5 1.1<br>5 1.2<br>1.3 (c<br>about Car<br>f change | ery Interne<br>rocesses fi<br>orage<br>ed Protecte<br>ed Windov<br>MLHTTP s<br>s Defende<br>ack reque<br>operiments<br>tificate ad<br>g between | t Files folder v<br>or Enhanced P<br>ed Mode*<br>us Authenticat<br>upport<br>r SmartScreer<br>sts to sites you<br>sit to sites you<br>sit of sites mismatch<br>n secure and n | when brows<br>rotected Mo<br>ion*<br>b<br>visit in Inte<br>dr*<br>iot secure m | er is d .<br>de*<br>ernet E<br>sode | < >  |
| *Te     | akes effect                                                                                                 | t after you                                                                                                    | u restart y                                                                                                    | our computer                                                                                                    |                                                                                |                                     |      |
|         |                                                                                                    |                                                                                                    |                                                                                                    | Besto                                                                                                    | re advanced                                                                    | setting                             | ps . |
|         |                                                                                                    | 1200944                                                                                                    | diam'r                                                                                                    |                                                                                                    |                                                                                |                                     |      |
| Reset   | Internet E                                                                                                  | colorer se                                                                                                    | nungs                                                                                                    |                                                                                                    |                                                                                |                                     |      |

 Αν τα μηνύματα λάθους αναφέρονται στο Kernel 32, τότε πρέπει να εγκαταστήσετε το update KB2533623 (<u>https://www.catalog.update.microsoft.com/Search.aspx?q=KB2533623</u>) από τη microsoft για την αποφυγή περαιτέρω μηνυμάτων σφαλμάτων.

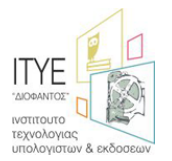

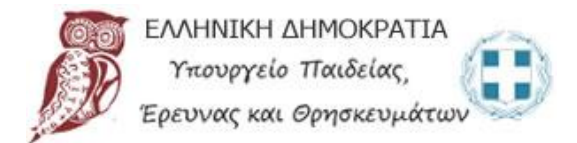

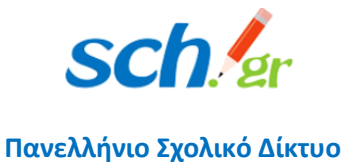

10 Ενώ μπαίνω από τον browser, δεν μπορώ να μπω από την εφαρμογή, μου βγάζει μηνύματα λάθους ανά γραμμή.

| Clisco Webex Meetings                                                  | x |
|------------------------------------------------------------------------|---|
|                                                                        |   |
| 📄 Σφάλμα δέσμης ενεργοιών                                              |   |
|                                                                        |   |
| θέλετε να συνοχίσετε την επτέλεση δοσμών εκεργειών σε αυτήν τη σελίδα; |   |
|                                                                        |   |
|                                                                        | _ |

Επανεκκινήστε τον υπολογιστή σας και ξεκινήστε το περιβάλλον μέσα από τον browser πηγαίνοντας στο <u>https://webex.sch.gr</u> και κάνοντας sign in. Στην τελευταία σελίδα που θα εμφανιστεί το προσωπικό σας δωμάτιο, πριν κάνετε «Start a Meeting» δοκιμάστε να επιλέξετε «Use desktop» app στο βελάκι δεξιά του εικονιδίου.

| cisco Webex                        |                                                                    |   | For Brennystie Handelar<br>Man OppositionAttive |
|------------------------------------|--------------------------------------------------------------------|---|-------------------------------------------------|
| A Home                             | Q Join a meeting or search for a meeting, recording, or transcript | 0 | English H 🗸                                     |
| Meetings                           |                                                                    |   |                                                 |
| Recordings                         |                                                                    | ē |                                                 |
| Preferences                        | Personal Room                                                      |   |                                                 |
| nol Insights                       | https://minedu-primary.webex.com/meet/                             |   |                                                 |
|                                    | <ul> <li>More ways to join</li> </ul>                              |   |                                                 |
| (?) Support                        |                                                                    |   |                                                 |
| $\underline{\downarrow}$ Downloads | Start a Meeting Schedule                                           |   |                                                 |
| D Feedback                         | Use desktop app 🗸                                                  |   |                                                 |
|                                    | Use web app                                                        |   |                                                 |
|                                    | Upcoming Meetings                                                  |   |                                                 |

Το περιβάλλον θα ξεκινήσει έξω από τον browser (σαν διαφορετικό παράθυρο) και θα μπορείτε να χρησιμοποιήσετε όλες τις λειτουργίες. Αυτές οι κινήσεις συνήθως διορθώνουν και το πρόβλημα της εφαρμογής, αν δηλαδή κλείσετε τώρα το περιβάλλον και τρέξετε την εφαρμογή δεν θα έχετε τα μηνύματα που μας στείλατε. Αν το πρόβλημα παραμείνει, θα πρέπει να συνδέεστε με τον τρόπο που περιγράψαμε πιο πάνω, δηλαδή από την ιστοσελίδα <u>https://webex.sch.gr</u>.

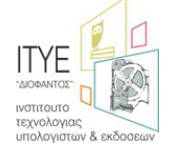